## Validação de matrícula pelo(a) orientador(a)

No menu esquerdo clicar em "Validação de Matrícula Pós" – esta opção só estará habilitada para os docentes da pós-graduação que possuem orientandos vinculados no Portal Acadêmico.

| 📓 Gravador de Passos - Gravando Agora 🛛 — 🗌 🗙                                                                                                    | - Home × 🖙 Comprovante_de_solicitacao.p × 🚾 Portal do Pr                                                                                                    | ofessor - Home × +                  | ~       | ŝ     | =          | ٥ | ×  |
|----------------------------------------------------------------------------------------------------|----------------------------------------------------------------------------------------------------|-------------------------------------|---------|-------|------------|---|----|
| II Pause Record  Stop and Review Settings C 문화 해석 https://devprofes                                                                                                    | or.ufes.br/index2.jsp 값                                                                                                    | Q. Pesquisar                        | 9 2     | 6 D   | ٥          | ப |    |
| 📓                                                                                                    | . 🐲 😥 🐲 🐘 😌 🗮 🕀 🕀 🖷 S 🙂 A                                                                                                    | 💰 . 🕴 . 📦 . 😁 . 💀 RI 😐 CEMG 🗪 . 🚳 R | New cha | t MIT | <u>x</u> . |   | >> |
| DEV                                                                                                    | UFES PORTAL DO PROFESSOR                                                                                                    |                                     |         |       |            |   |    |
| Fad                                                                                                    | Bern vinda, VANESSA BEDAMINI HARRES .                                                                                                    | Home   Fale Conosco   Sa            | air     |       |            |   |    |
| <ul> <li>Menu</li> <li>Lançamento de Notas</li> <li>Validação Matrícula Pós</li> <li>Diários de Classe</li> <li>Planos de Ensino</li> <li>Programas de Disciplinas</li> <li>Pautas para Impressão</li> <li>Lista de Presença</li> <li>Grade Horário Professor</li> <li>Avaliações</li> <li>Menus de Chefias</li> <li>Alteração de Dados</li> </ul> | Inicio:<br>Bem-vindo                                                                                                    |                                     |         |       |            |   |    |
|                                                                                                    | Destaques                                                                                                    |                                     | l       |       |            |   |    |
|                                                                                                    | Agora é possível copiar todas as aulas cadastradas no cronograma do Plano de Ensino para o diário de classe da turma.<br>[?] Saiba Mais<br>• CALENDÁRIO ACADÊMICO<br>• Instrução Normativa nº 01/2017 (Modelo do Plano de Ensino)<br>• RESOLUÇÃO Nº. 58/2008 (Normas para matrícula.)<br>• MANUAL DE ROTINAS ACADÊMICAS (Principais rotinas acadêmicas da UFES) |                                     |         |       |            |   |    |
| https://devprofessor.ufes.br/SolicitacoesPos/index.jsp                                                                                                    |                                                                                                    |                                     |         |       |            |   |    |

## Selecione o aluno na lista de orientandos

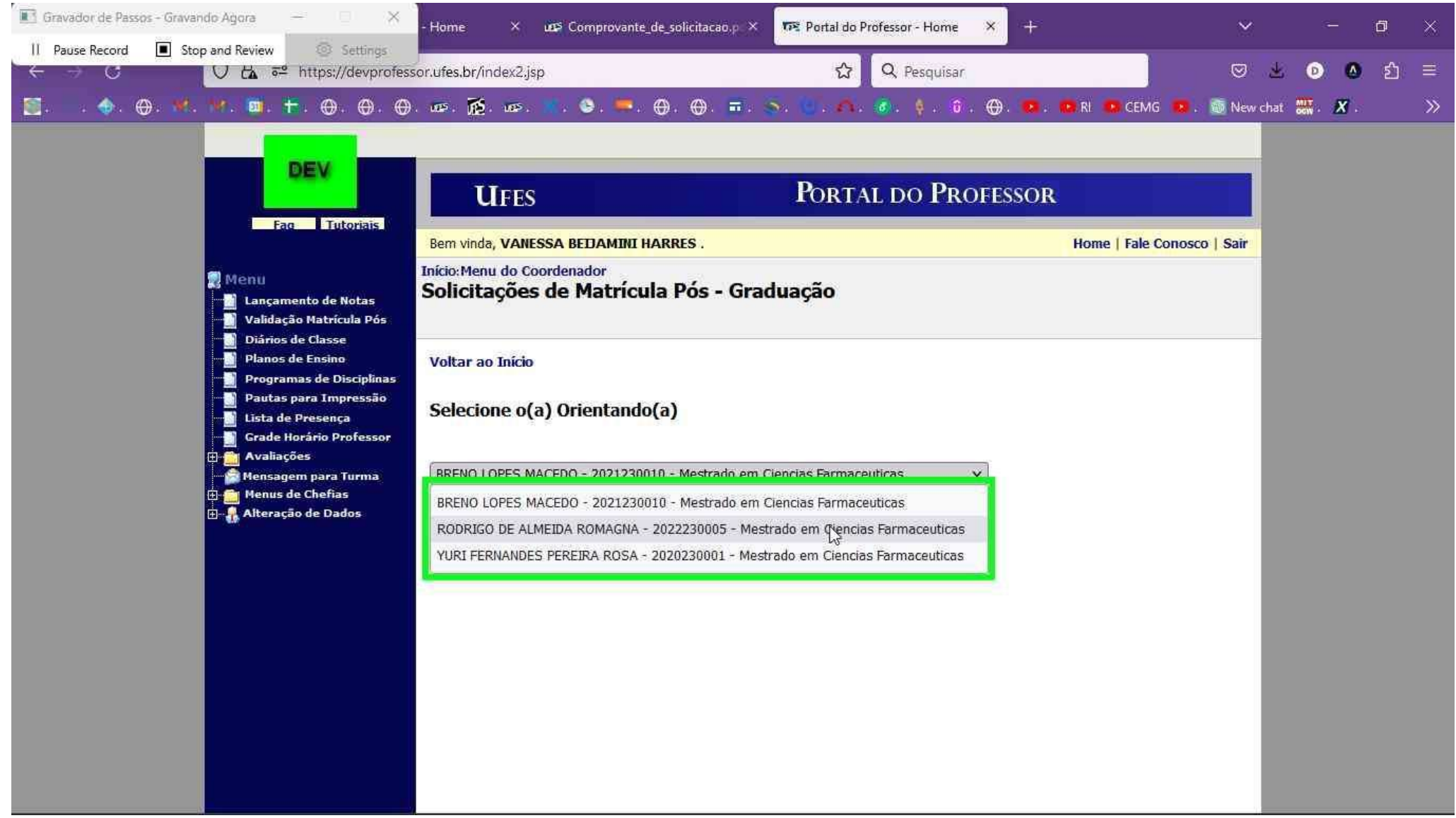

## Clique em exibir

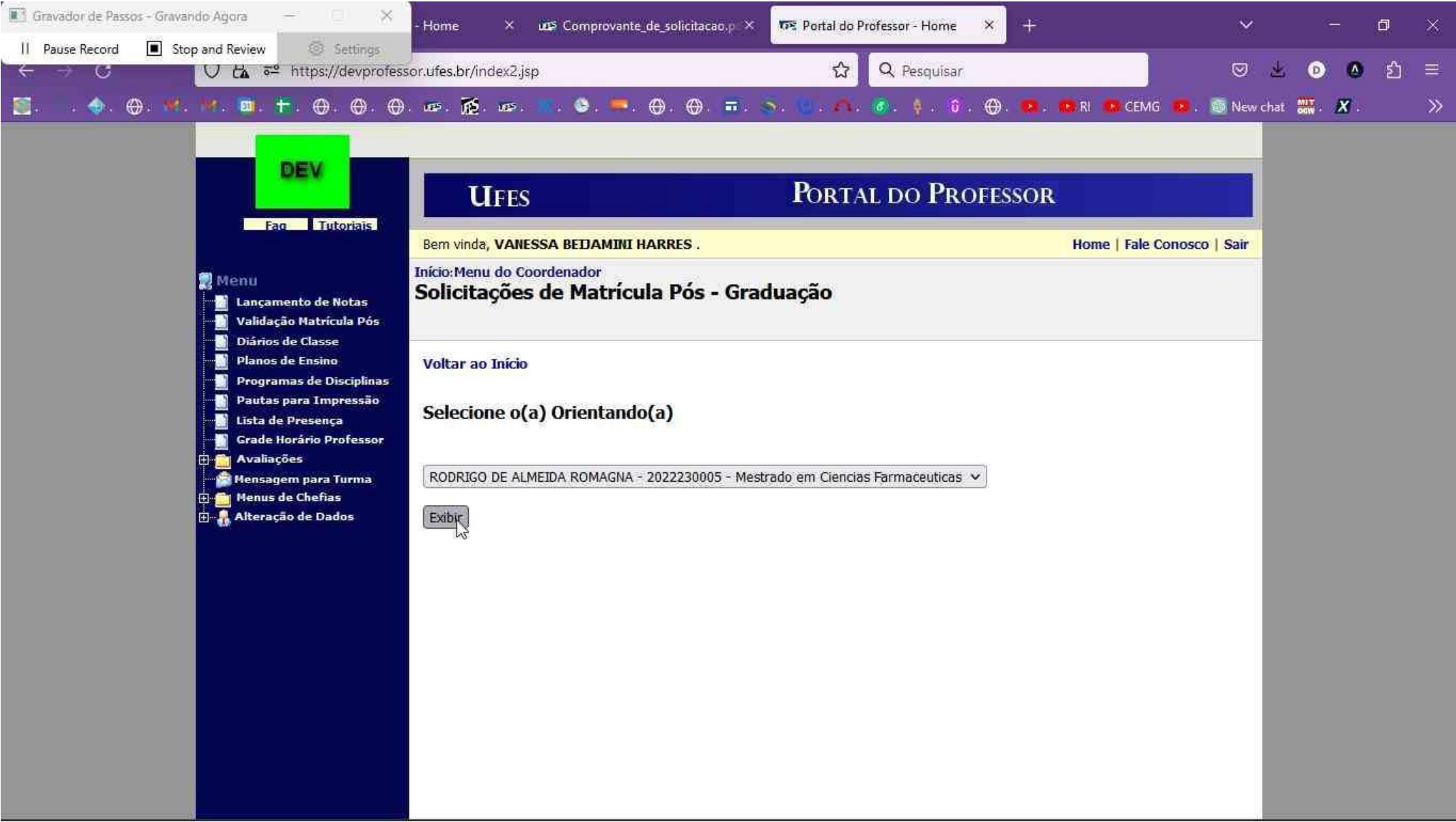

Na próxima tela é possível verificar a lista de disciplinas solicitadas pelo aluno e os detalhes de vagas das turmas.

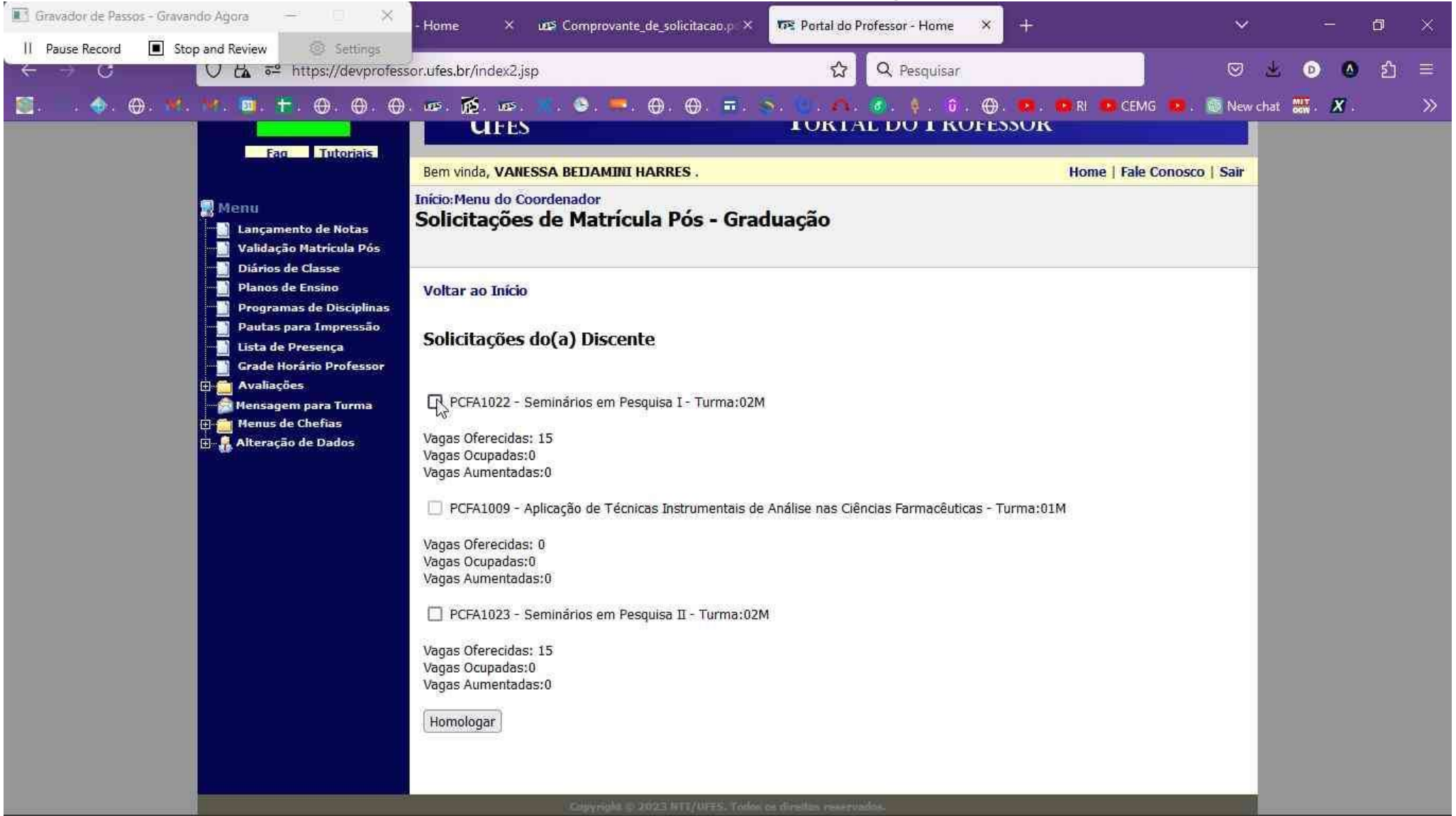

O docente deve selecionar apenas as turmas das solicitações que o aluno poderá efetivamente cursar. O aluno só poderá cursar as disciplinas homologadas pelo orientador.

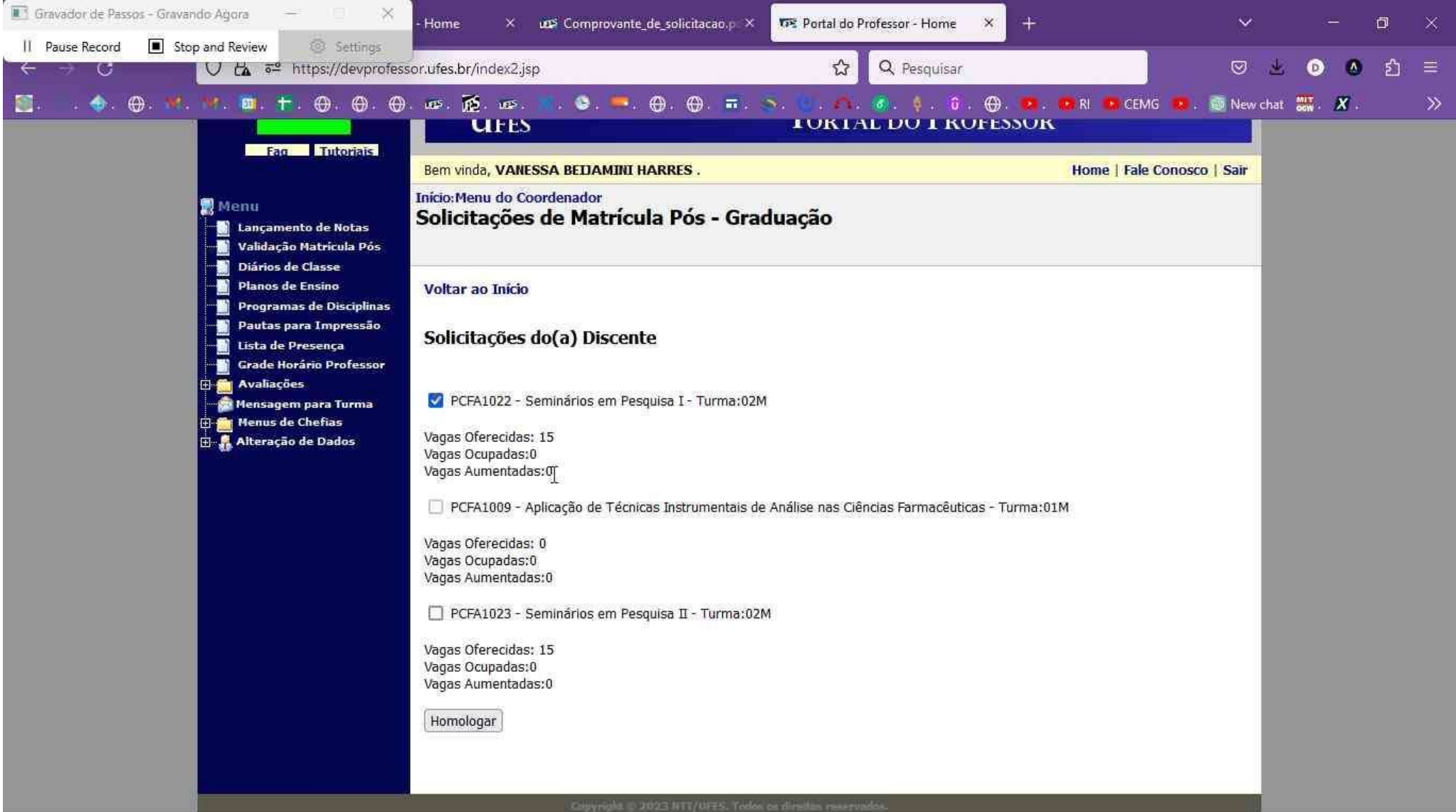

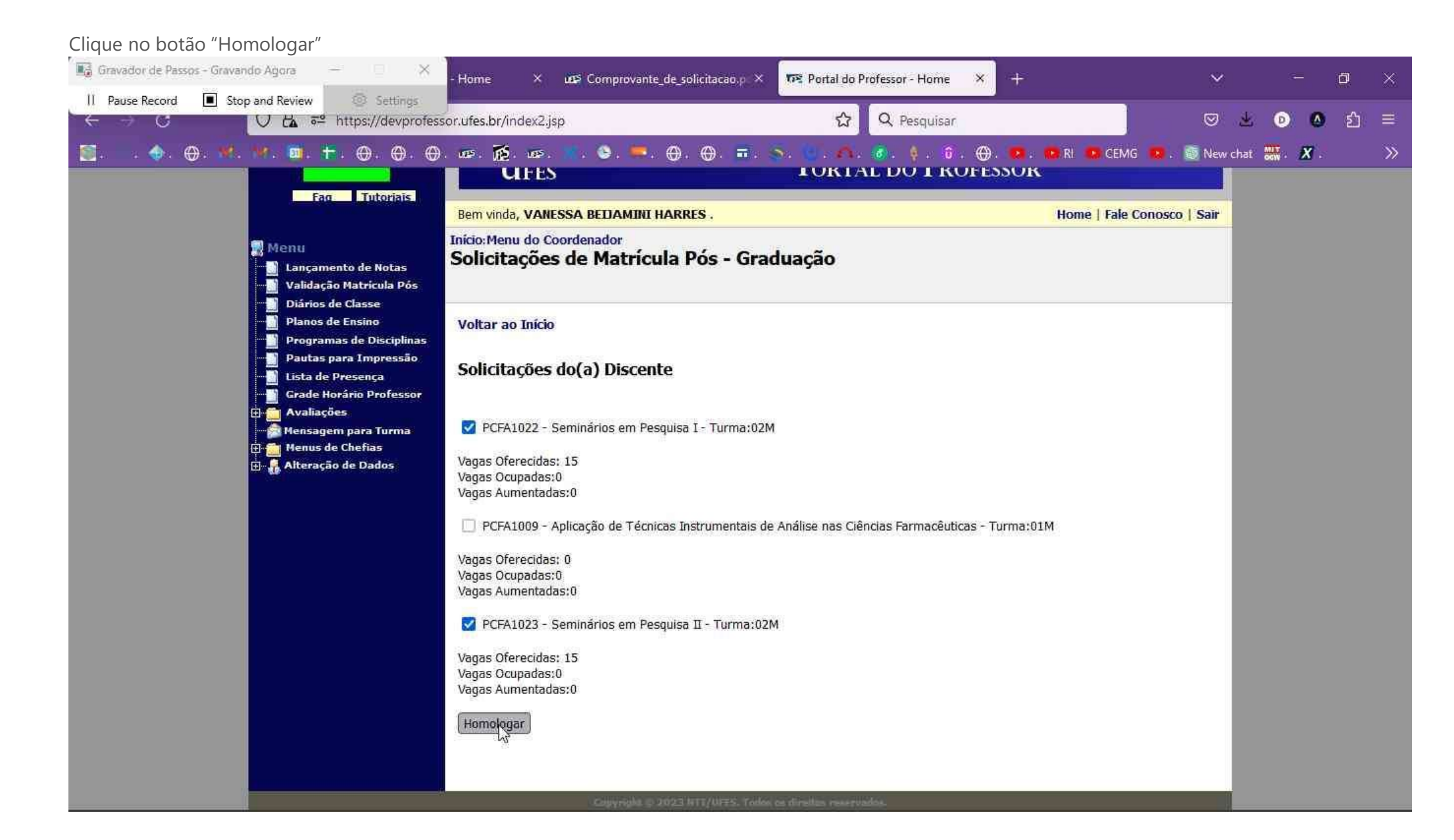

## Confirme a ação

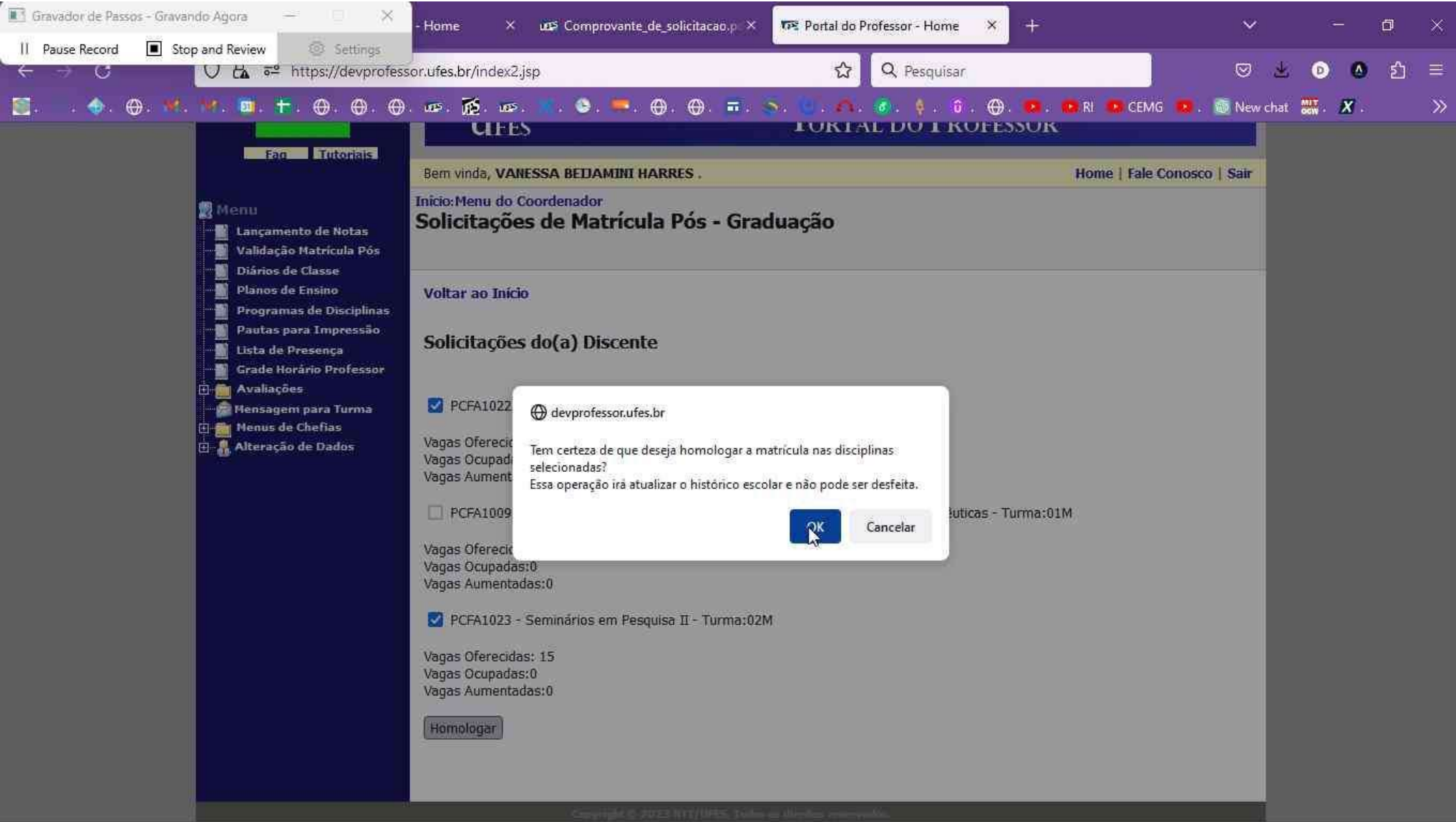

Confirmação do sistema de que a matrícula foi validada. O processo deve ser repetido para cada aluno.

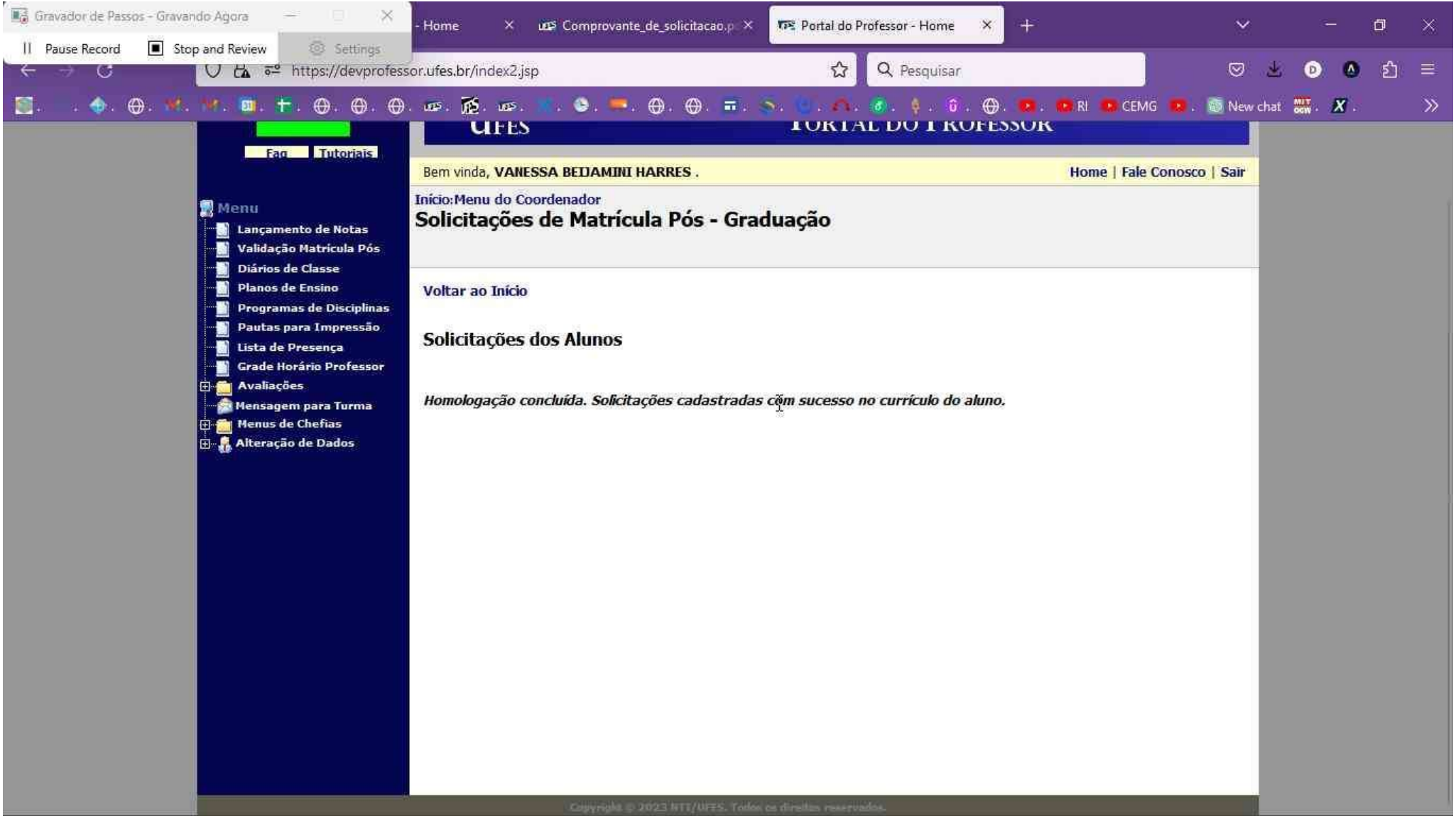